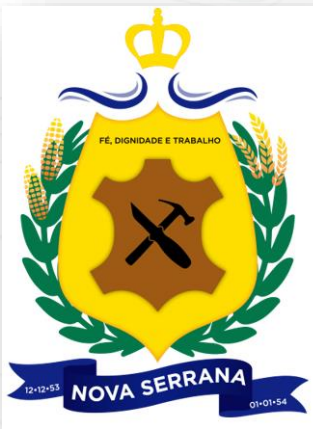

## GEOSerrana / QGIS Geração de Inscrições em Quadras e Lotes

João Destro joaodestro@engefoto.com.br

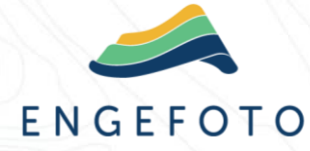

Setembro/2023

#### Tarefa:

Geração de inscrição imobiliária em quadras e lotes.

No QGIS:

- 1) Configuração de ambiente (Modelador Gráfico);
- 2) Passos para a geocodificação das novas quadras e lotes;
- 3) Exemplo prático: Setor 12.12 sem quadras, com 607 lotes;
- 4) Exemplo prático: Setor 21.14 com quadras, com 360 lotes.

Carga dos dados gerados no GEOSerrana (novo vídeo):

- 1) No QGIS: Geração script SQL para inserção das novas quadras e lotes;
- 2) No Dbeaver: Execução do script gerado.

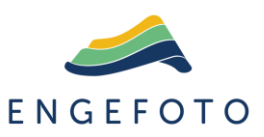

Obs.: Tratar dados de um único Setor por vez.

## Configurações

#### No QGIS, configurar ambiente

OS (C:) > CARGA EM MASSA >  $\sim$ Nome Exemplo\_e\_Modelador.zip Lotes Novos 11 20.dbf Lotes\_Novos\_11\_20.prj Lotes Novos 11 20.shp Lotes Novos 11 20.shx Lotes\_Novos\_11\_20.xlsx 💐 Lotes Novos Final.gml 🔤 QGIS Modelador Grafico.zip 🛐 Quadras\_Lotes\_11\_20\_\_20.qqz 💐 Quadras Novas Final.gml

| <u>Configurações</u> <u>Complementos</u> Vet <u>o</u> r <u>R</u> aste | r <u>B</u> anco de dados <u>W</u> eb <u>M</u> alha MMQGIS |
|-----------------------------------------------------------------------|-----------------------------------------------------------|
| Perfis de Usuários                                                    | 👤 default                                                 |
| - 👫 Gerenciador de Estilos                                            | Abrir Pasta de Perfil Ativo                               |
| 🛾 🏤 Personalizar Projeções                                            | Novo Perfil                                               |
| Atalhos de Teclado                                                    |                                                           |
| 💷 Personalização da Interface                                         |                                                           |
| Npções                                                                |                                                           |
|                                                                       |                                                           |
| · AppData > Roaming > QGIS > QGIS3 > p                                | rofiles > default > processing > models >                 |
|                                                                       |                                                           |

Copiar o conteúdo do arquivo QGIS\_Modelador\_Grafico.zip para a pasta "models".

1\_Quadras\_Novas\_Setor\_Sem.model3
 2\_Quadras\_Novas\_Setor\_Com.model3
 3\_Lotes\_Novos\_Passo\_1.model3
 4\_Gerar\_Planilha.model3
 5\_Lotes\_Novos\_Passo\_2.model3

ENGEFOTO

Criar a pasta de trabalho C:/CARGA\_EM\_MASSA e descompactar o arquivo Exemplo\_e\_Modelador.zip

#### No QGIS, local de acesso aos modelos

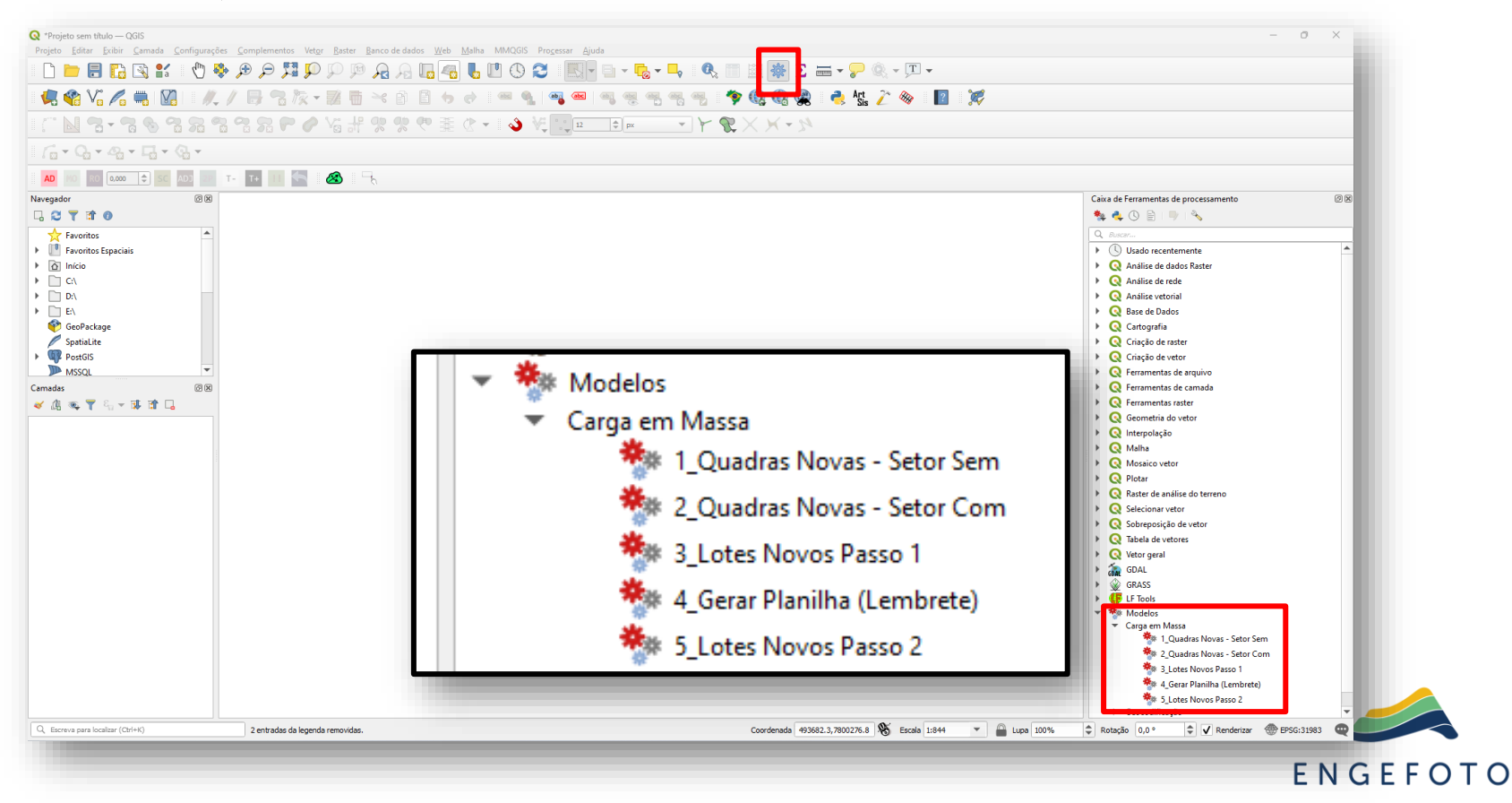

### Gerar Quadras(\*)

#### No QGIS, gerar quadras a partir dos lotes

| Camadas                | 0 🕱                                                                                                    |                                                                                                    | 1 |                                             |          |
|------------------------|----------------------------------------------------------------------------------------------------|----------------------------------------------------------------------------------------------------|---|---------------------------------------------|----------|
| 🤞 🏨 🔍 ү 🗞 🔻 🖥          |                                                                                                    |                                                                                                    |   |                                             |          |
| ✓ <u>Lotes Novos 1</u> | 11.20 Deproximar para camada<br>Deproximar à seleção<br>Ostrar na visão geral<br>Mostrar contagem da feicão               |                                                                                                    | l | Camadar @@                                  |          |
|                        | Copiar camada<br>Re <u>n</u> omear Camada                                                                                 | _                                                                                                    | l |                                             |          |
|                        | L Duplicar Camada                                                                                                    | _                                                                                                    | l | ✓     Quadras       ✓     Lotes_Novos_11_20 |          |
|                        | <ul> <li>Abrir tabela de atributos</li> <li>Alternar edição</li> <li>Ejitrar</li> <li>Modificar fonte de dados</li> </ul> | _                                                                                                    |   |                                             |          |
|                        | <u>C</u> onfigurar escala de visibilidade da camada<br>SRC da camada                                                      |                                                                                                    |   |                                             |          |
|                        | Exportar<br>Estilos<br>Propriedades                                                                                       | <ul> <li>Salvar Feições Como</li> <li>Salvas Feições selecionadas como</li> <li>Salvar como Arquivo de Definição de Camada</li> <li>Salvar como Arquivo de Estilo de Camada QGIS</li> </ul> |   |                                             |          |
| 🔇 Salvar Camada        | Vetorial como                                                                                                    | ×                                                                                                    |   |                                             |          |
| Formato                | Shapefile                                                                                                    | •                                                                                                    |   |                                             |          |
| Nome do arquivo        | C:\CARGA_EM_MASSA\Quadras.shp                                                                                             | ☑                                                                                                    |   |                                             |          |
| Nome da camada         |                                                                                                    |                                                                                                    |   |                                             |          |
| SRC                    | SRC do Projeto: EP5G:31983 - SIRGAS 2000 / UTM zo                                                                         | ne 235 🔹 💽                                                                                                    |   |                                             | ENGEFOTO |

#### No QGIS, edição selecionar e mesclar

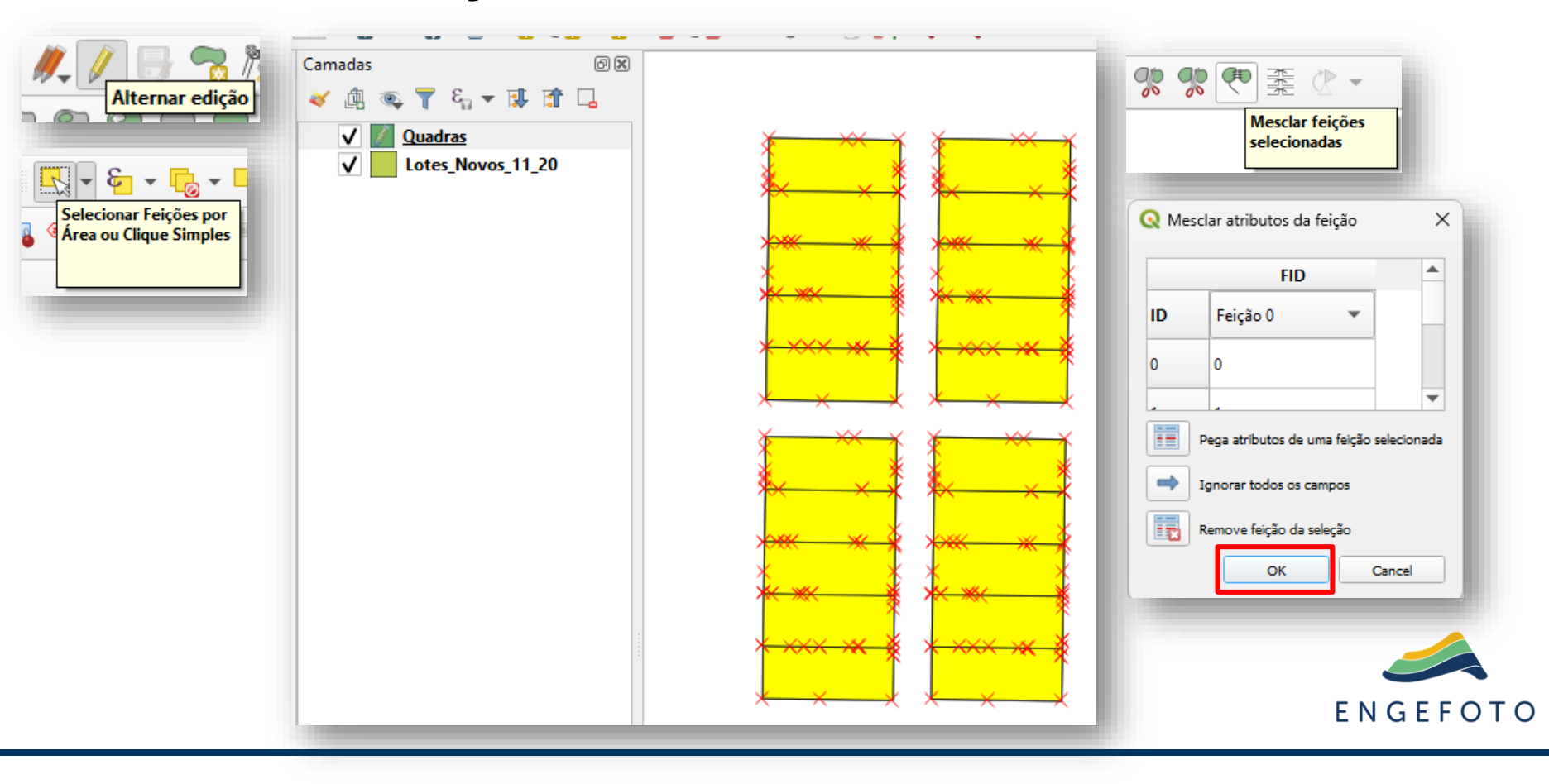

#### No QGIS, quadras geradas como multipartes

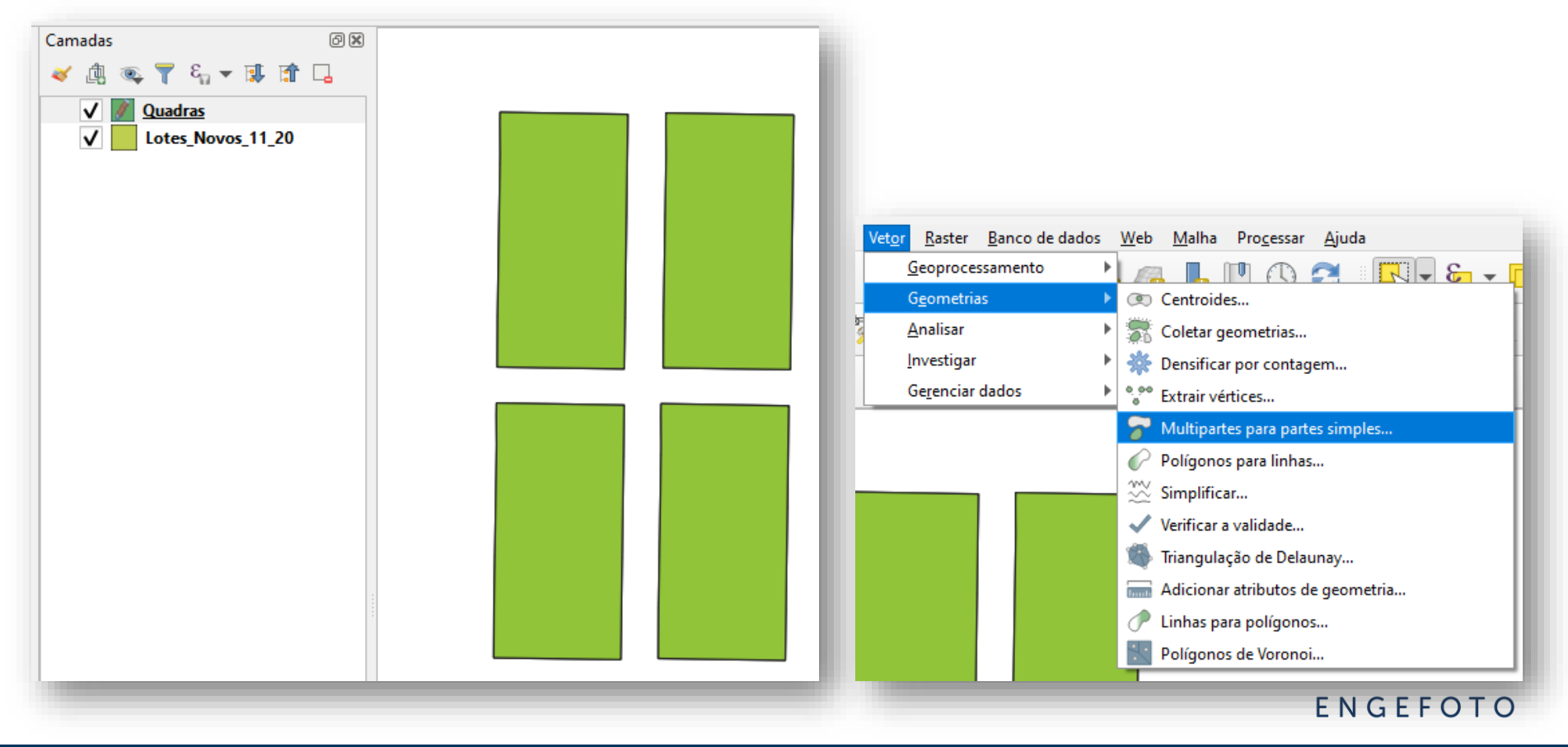

#### No QGIS, multipartes para partes simples

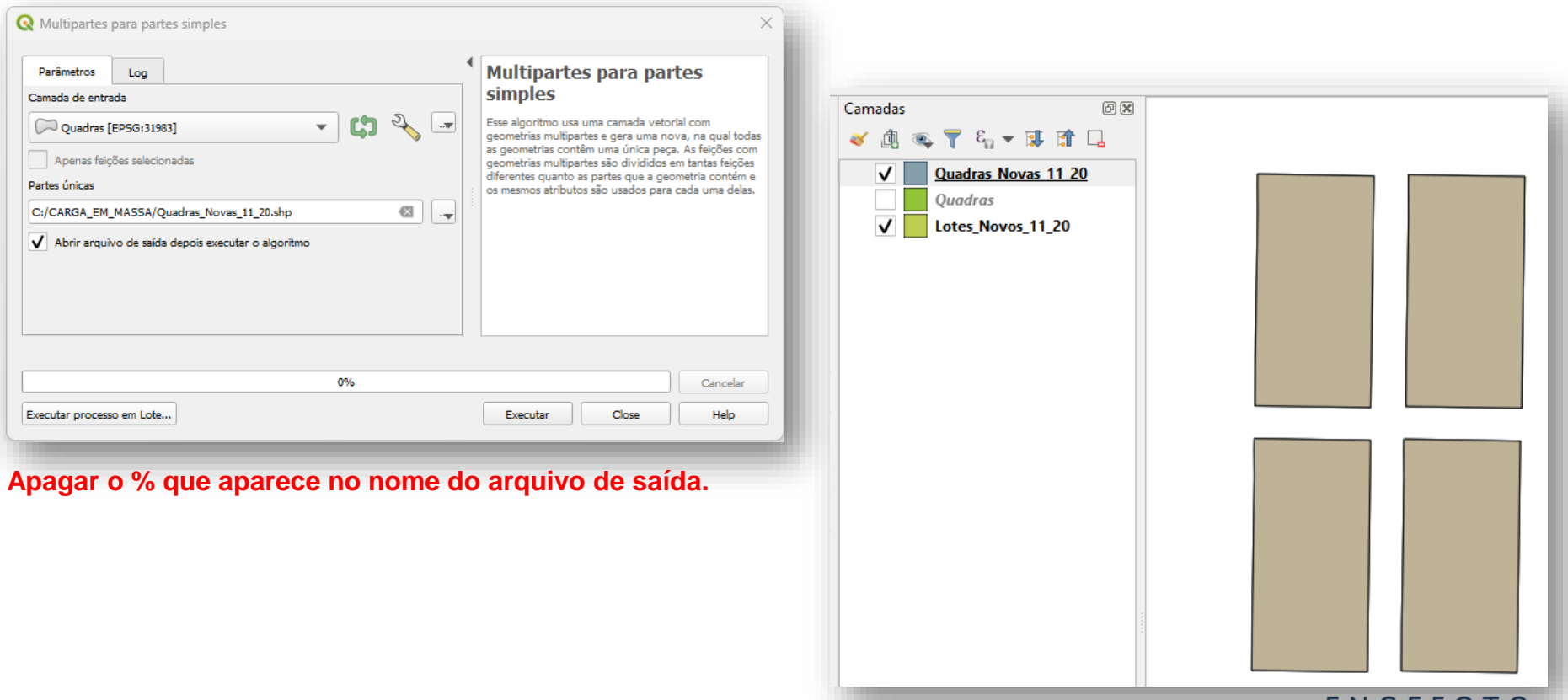

ENGEFOTO

#### Geocodificação Quadras e Lotes

#### No QGIS, configurar acesso ao Banco PostGIS

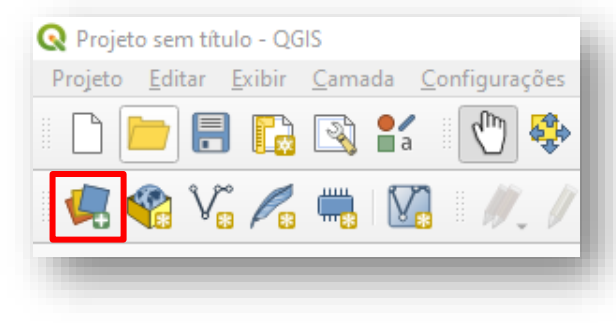

| ome             | POSTGIS - Nova Serrana                                                                                     |
|-----------------|----------------------------------------------------------------------------------------------------|
| rviço           |                                                                                                    |
| st              | 192.168.2.36                                                                                               |
| orta            | 5432                                                                                                    |
| anco de Dados   | homo_novaserrana                                                                                           |
| lodo SSL        | desabilitar 💌                                                                                              |
| utenticação     |                                                                                                    |
| Configuraçõ     | es Básico                                                                                                  |
| <u>U</u> suário | geowise Armazerar                                                                                          |
| Palavra-passe   | Armazerar                                                                                                  |
|                 | Aviso: credenciais armazenadas como texto simples em<br>arquivo de projeto.<br>Converter para configuração |

#### Adequar para acesso à infra da Prefeitura.

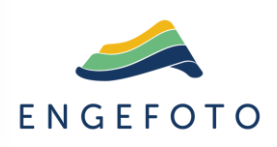

#### No QGIS, carregar as camadas Quadras e Setores

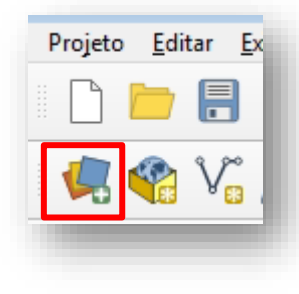

| lor      |                           |                       |          |            |   |  |
|----------|---------------------------|-----------------------|----------|------------|---|--|
|          | NS_NA_ENGEFOTO            |                       |          | -          |   |  |
|          | Conectar No               | vo Editar Remover     | Carregar | Salvar     |   |  |
| E.       |                           | * Tabela              |          | Comentário |   |  |
|          | squema                    |                       |          | Comentario |   |  |
|          | Cadastro                  | nascentes             |          |            |   |  |
|          | cadastro                  | pacientes             |          |            |   |  |
| limitado | cadastro                  | pocos                 |          |            |   |  |
|          | cadastro                  | pontos_capiacao       |          |            |   |  |
| age      | cadastro                  | pontos visita         |          |            |   |  |
| uge -    | cadastro                  | quadrantes            |          |            |   |  |
|          | cadastro                  | quadrances            |          |            |   |  |
| e        | cadastro                  | quadras rev00         |          |            |   |  |
|          | cadastro                  | quadriculas           |          |            |   |  |
| 0        | cadastro                  | redec aqua            |          |            |   |  |
| JQL      | cadastro                  | redes escoto          |          |            |   |  |
|          | cadastro                  | recenzas naturais     |          |            |   |  |
|          | cadastro                  | reservas naticulares  |          |            |   |  |
|          | cadastro                  | reservatorios         |          |            |   |  |
|          | cadastro                  | rios                  |          |            |   |  |
|          | cadastro                  | retores               |          |            |   |  |
|          | cadastro                  | territoriain          |          |            |   |  |
|          | cadastro                  | territoriais backup   |          |            |   |  |
|          | cadastro                  | territoriais_backup   |          |            |   |  |
| Vieturel | cadastro                  | testadas              |          |            |   |  |
| virtual  | cadastro                  | trechos               |          |            |   |  |
|          | cadastro                  | unidades consenvação  |          |            |   |  |
| MTS      | cadastro                  | unidades_educacionais |          |            |   |  |
|          | cadastro                  | unidades saude        |          |            | - |  |
| GC API - |                           |                       |          | Þ          |   |  |
|          | Também listar tabelas sem | geometria             |          |            |   |  |
|          | Opções de busca           |                       |          |            |   |  |
|          |                           |                       |          |            |   |  |

#### No QGIS, salvar na máquina local (c:/)

| <b>Q</b> S | alvar Camada                                | Vetorial com                     | 10                                |                                  | × |   | 🔇 Salvar Camada                             | Vetorial cor                     | no                                     |                                   |      |     | ×  |
|------------|---------------------------------------------|----------------------------------|-----------------------------------|----------------------------------|---|---|---------------------------------------------|----------------------------------|----------------------------------------|-----------------------------------|------|-----|----|
| Fo         | ormato                                      | Shapefile                        |                                   |                                  | • | L | Formato                                     | Shapefile                        |                                        |                                   |      | Ŧ   |    |
| No         | ome do arquivo                              | E:\CARGA_E                       | M_MASSA\Quadra                    | is_Publicadas.shp                | ∞ |   | Nome do arquivo                             | E:\CARGA_E                       | M_MASSA\Setore                         | s_Publicados.shp                  | ⊗    | ] [ | .] |
| No         | ome da camada                               |                                  |                                   |                                  |   |   | Nome da camada                              |                                  |                                        |                                   |      |     |    |
| SR         | C                                           | EPSG:31983 -                     | SIRGAS 2000 / U                   | TM zone 235                      | • | L | SRC                                         | EP5G:31983                       | - SIRGAS 2000 / U                      | TM zone 23S                       | •    | -   |    |
|            | odificação<br>Salvar soment<br>Selecione os | te feições seleci<br>campos para | onadas<br><b>exportar e as su</b> | UTF-8<br>as opções de exportação | ¥ | l | Codificação<br>Salvar somen<br>Selecione os | ite feições selec<br>campos para | cionadas<br>a <b>exportar e as s</b> i | UTF-8<br>Jas opções de exportação |      | -   |    |
|            | No                                          | me                               | Тіро                              | Substitua com valores exibidos   |   |   | No                                          | ome                              | Тіро                                   | Substitua com valores exibidos    |      |     |    |
|            | ✓ setor_id                                  |                                  | int4                              | Use Variação                     |   | L | ✔ numero                                    | 1                                | varchar                                |                                   |      |     |    |
|            | fields                                      |                                  | hstore                            | Use Chave/valor                  |   | L | ✓ distrito_                                 | id                               | int4                                   | Use Variação                      |      |     |    |
|            | ✓ integrati                                 | ion_code                         | varchar                           |                                  |   | L | fields                                      |                                  | hstore                                 | Use Chave/valor                   |      |     |    |
|            | ✓ integrate                                 | ed_at                            | timestamp                         | Use Data/Hora                    |   |   | ✓ integrat                                  | ion_code                         | varchar                                |                                   |      |     |    |
|            | ✓ integrate                                 | ed_by                            | int4                              | Use Variação                     | • |   | ✓ integrat                                  | ed_at                            | timestamp                              | Use Data/Hora                     | Ŧ    |     |    |
|            |                                             |                                  |                                   |                                  |   |   |                                             |                                  |                                        | EN                                | GEFC | ) T | 0  |

#### No QGIS, carregar Quadras\_Lotes\_11\_20.qgz

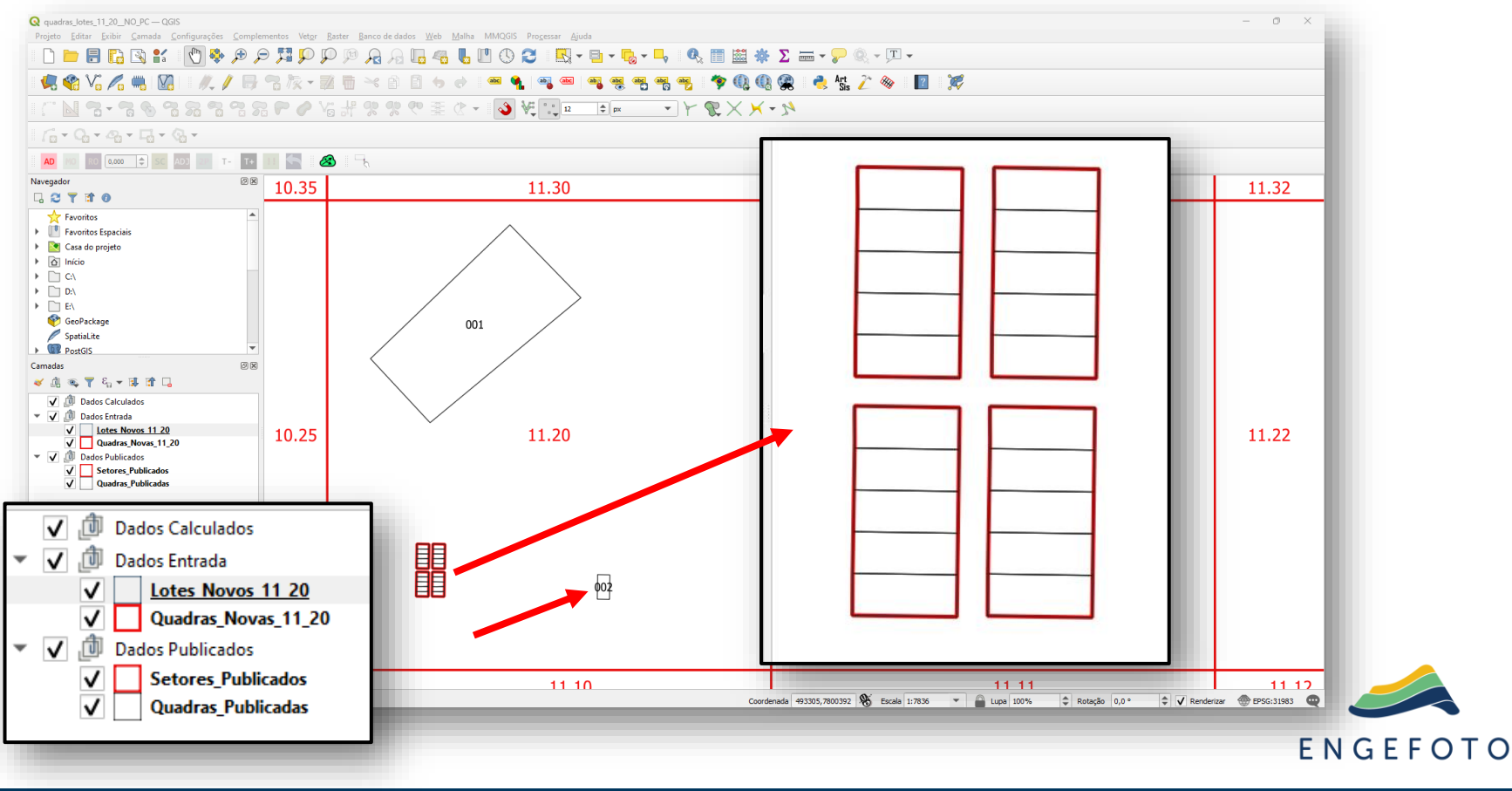

#### No QGIS, gerar as inscrições das quadras

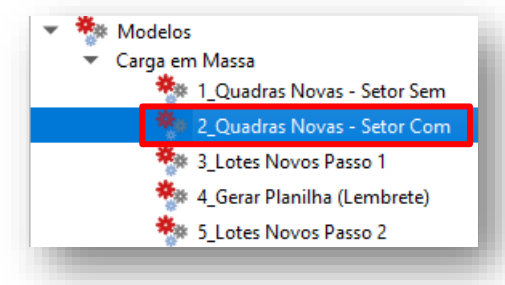

| Parâmetros Log                                       |           |           |          |    |
|------------------------------------------------------|-----------|-----------|----------|----|
| lome do Setor                                        |           |           |          |    |
| 11.20                                                | •         |           |          |    |
| Quadras Novas                                        |           |           |          |    |
| Quadras_Novas_11_20 [EP5G:31983]                     | -         |           | •        |    |
| Quadras Publicadas                                   |           |           |          |    |
| 💭 Quadras_Publicadas [EP5G:31983]                    | -         |           | •        |    |
| ietores Publicados                                   |           |           |          |    |
| Setores_Publicados [EPSG:31983]                      | -         |           | •        |    |
| 1aior_Quadra                                         |           |           |          |    |
| [Criar camada temporaria]                            |           |           |          |    |
| Abrir arquivo de saída depois executar o algoritmo   |           |           |          |    |
| Quadras_Novas_Final                                  |           |           |          |    |
| [Criar camada temporaria]                            |           |           |          |    |
| 🖌 Abrir arquivo de saída depois executar o algoritmo |           |           |          |    |
|                                                      |           |           |          |    |
|                                                      |           |           | <u> </u> |    |
| Importante: executar d                               | uas vezes | s (em seq | uencia). |    |
| 0%                                                   |           |           | Cancelar |    |
| xecutar processo em Lote                             |           | Executar  | Close    | гς |

#### No QGIS, inscrições geradas

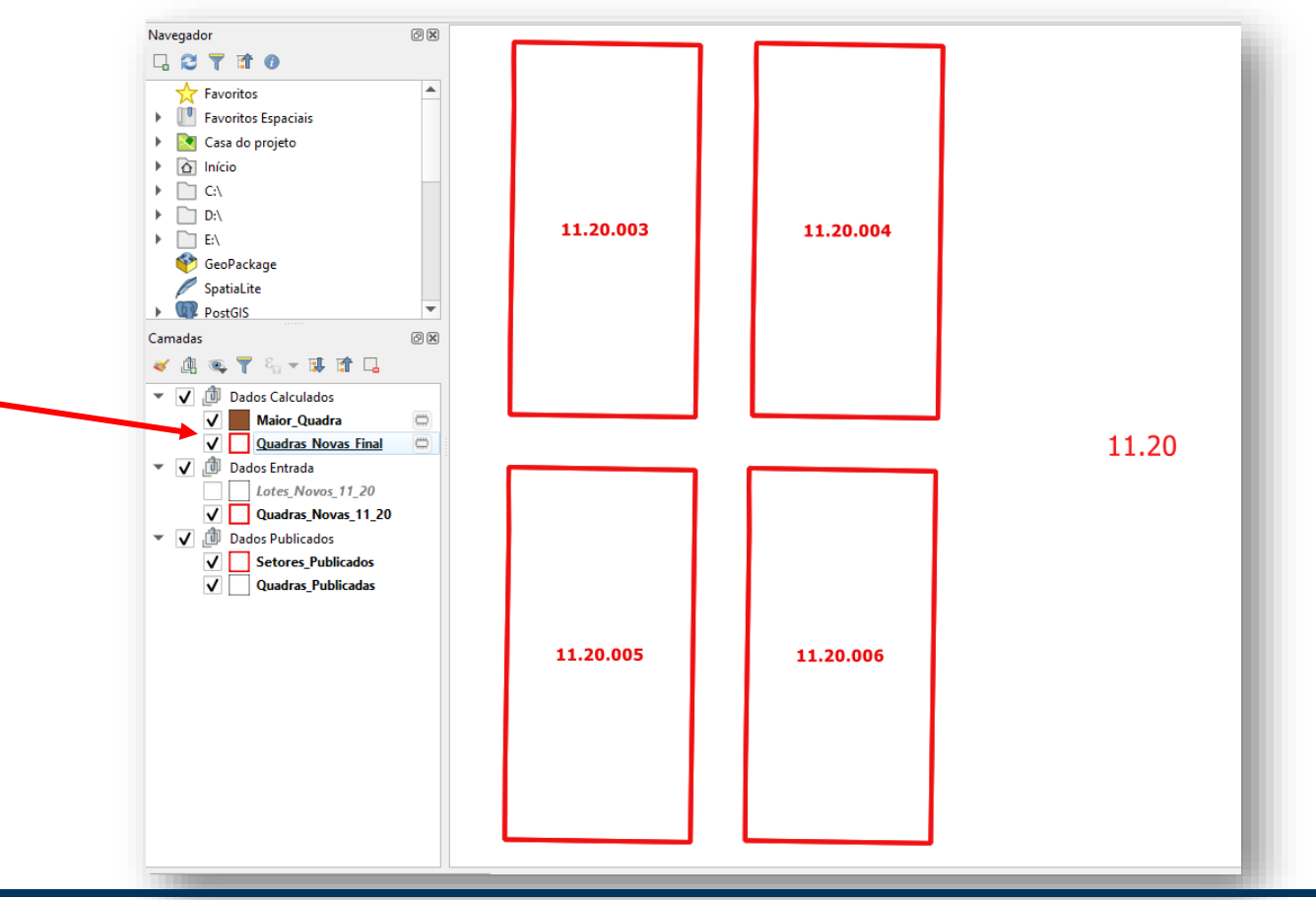

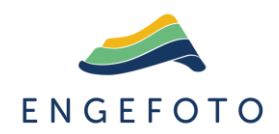

### No QGIS, gerar as inscrições dos lotes (Passo 1)

| 🔻 🌞 Modelos                        |
|------------------------------------|
| <ul> <li>Carga em Massa</li> </ul> |
| 🏇 1_Quadras Novas - Setor Sem      |
| 🏇 2_Quadras Novas - Setor Com      |
| 🏇 3_Lotes Novos Passo 1            |
| 🏇 4_Gerar Planilha (Lembrete)      |
| 🏇 5_Lotes Novos Passo 2            |
|                                    |

| Parâmetros Log                   |                  |            |         |                 |
|----------------------------------|------------------|------------|---------|-----------------|
| Lotes Novos                      |                  |            |         |                 |
| C Lotes_Novos_11_20 [EP5G:31983] |                  |            |         | •               |
| Quadras Novas Final              |                  |            |         |                 |
| Quadras_Novas_Final [EP5G:31983] |                  |            |         | •               |
| Lotes_Passo_1                    |                  |            |         |                 |
| [Criar camada temporaria]        |                  |            |         |                 |
|                                  |                  |            |         |                 |
|                                  |                  |            |         |                 |
|                                  | Ignorar mensagem | de erro na | execuçã | ăo.             |
|                                  | Ignorar mensagem | de erro na | execuçã | ăO.<br>Cancelar |

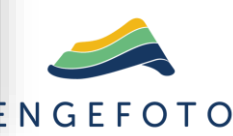

#### No GIS, gerados os centróides dos lotes

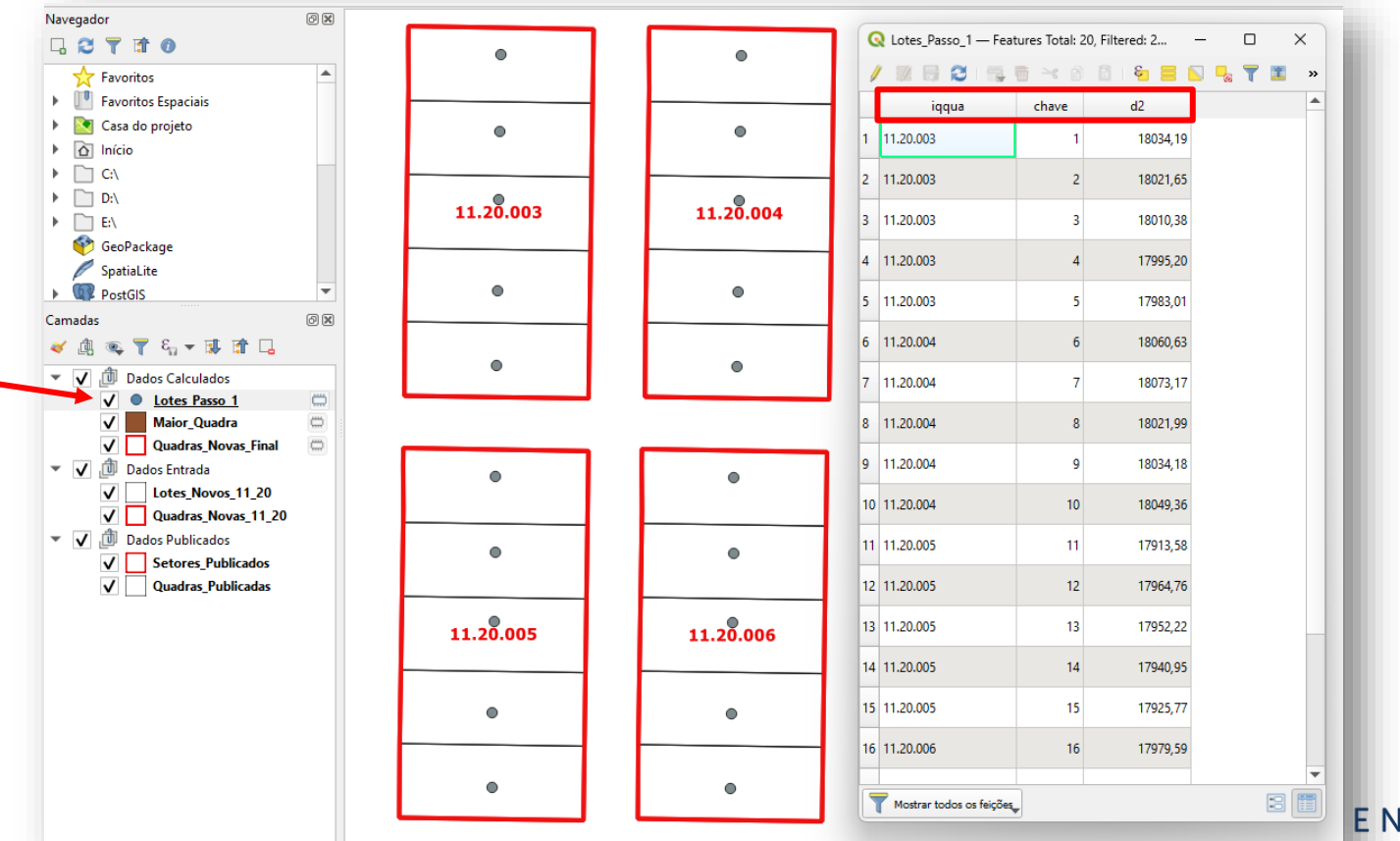

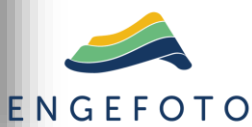

#### No QGIS, salvar como planilha

| 🔇 Salvar Camada | Vetorial como                                                             |                           | ×                                             |
|-----------------|---------------------------------------------------------------------------|---------------------------|-----------------------------------------------|
| Formato         | Planilha de cálculo MS Office Open XML [XLSX]                             |                           |                                               |
| Nome do arquivo | E:\CARGA_EM_MASSA\Lotes_Novos_11_20.xlsx                                  | Formato                   | Planilha de cálculo MS Office Open XML [XLSX] |
| Nome da camada  | Lotes_Novos_11_20                                                         |                           |                                               |
| SRC             | EP5G:31983 - SIRGAS 2000 / UTM zone 235                                   | Nome do arquivo           | E:\CARGA_EM_MASSA\Lotes_Novos_11_20.xlsx 🚳    |
| Codificação     | UTF-8                                                                     | Nome da camada            | Lotes_Novos_11_20                             |
| Salvar soment   | te feições selecionadas<br>campos para exportar e as suas opções de expor | SRC                       | EP5G:31983 - SIRGAS 2000 / UTM zone 235 🔹     |
| Nome            | Tipo Substitua com valores exibidos                                       |                           |                                               |
| ✓ iqqua s       | nteger 🔄 Use Variação                                                     |                           |                                               |
| <b>√</b> d2 d   | double                                                                    |                           |                                               |
|                 | Selecionar todos                                                          | Desfazer seleção de todas |                                               |
| Substituir t    | todos os valores de campo puros selecionados por valo                     | ores exibidos             |                                               |
| ▼ Geometria     |                                                                           |                           |                                               |
| Tipo de geomet  | tria Automático                                                           | •                         |                                               |
| Forçar mu       | lititpos<br>ensão-z                                                       |                           |                                               |
|                 | Adicionar arquivo salvo ao mapa                                           | OK Cancel                 | Hep ENGEFOTO                                  |

#### Na planilha, classificação personalizada

| lassificar de Z a A       1       iqqua         lassificação Personalizada       2       11.20.00         3       11.20.00       4         mpar       5       11.20.00         eaplicar       6       11.20.00         7       11.20.00       8         11.20.00       9       11.20.00         9       11.20.00       11.20.00         10       11.20.00       11.20.00         10       11.20.00       11.20.00         11       11.20.00       11.20.00         12       11.20.00       11.20.00                                                                                                    | chave         d           3         1           3         2           3         3           3         4           3         5           4         6           4         7           4         8           4         9           4         10 | 2<br>18034,19<br>18021,65<br>18010,38<br>17995,2<br>17983,01<br>18060,63<br>18073,17<br>18021,99<br>18034,18<br>10249,22 | Classificar<br>+ Adicion | nar Nível 🛛 🔀 Exclui       | r Nível        | Nível 🔷 🗸 Q    | pções 🔽 Meus <u>d</u> | ?<br>lados contêm cabe |
|----------------------------------------------------------------------------------------------------|----------------------------------------------------------------------------------------------------|----------------------------------------------------------------------------------------------------|--------------------------|----------------------------|----------------|----------------|-----------------------|------------------------|
| Jassificação Personalizada<br>iltro<br>impar<br>eaplicar<br>2 11.20.00<br>4 11.20.00<br>5 11.20.00<br>6 11.20.00<br>6 11.20.00<br>7 11.20.00<br>9 11.20.00<br>9 11.20.00<br>10 11.20.00<br>11 11.20.00<br>11 12.00<br>11 12.00<br>11 12 | 3     1       3     2       3     3       3     4       3     5       4     6       4     7       4     8       4     9       4     10                                                                                                    | 18034,19<br>18021,65<br>18010,38<br>17995,2<br>17983,01<br>18060,63<br>18073,17<br>18021,99<br>18034,18                  | Classificar<br>+ Adicion | nar Nível Kzclui           | r Nível        | Nível 🔷 🗸 Q    | pções 🔽 Meus <u>d</u> | ?<br>lados contêm cabe |
| itro 3 11.20.00<br>4 11.20.00<br>5 11.20.00<br>6 11.20.00<br>7 11.20.00<br>8 11.20.00<br>9 11.20.00<br>9 11.20.00<br>10 11.20.00<br>11 11.20.00<br>11 11.20.00<br>12 11 20.00                                                                                                    | 3     2       3     3       3     4       3     5       4     6       4     7       4     8       4     9       4     10                                                                                                    | 18021,65<br>18010,38<br>17995,2<br>17983,01<br>18060,63<br>18073,17<br>18021,99<br>18034,18                              | Classificar<br>+ Adicion | nar Nível 🔀 Exclui         | r Nível        | Nível 🔷 🗸 Q    | pções 🔽 Meus <u>d</u> | ?<br>ados contêm cabe  |
| impar     4     11.20.00       impar     5     11.20.00       eaplicar     6     11.20.00       7     11.20.00       8     11.20.00       9     11.20.00       10     11.20.00       11     11.20.00       11     11.20.00       12     11.20.00                                                                                                    | 3     3       3     4       3     5       4     6       4     7       4     8       4     9       4     10                                                                                                    | 18010,38<br>17995,2<br>17983,01<br>18060,63<br>18073,17<br>18021,99<br>18034,18                                          | Classificar<br>+ Adicion | nar Nível 🔀 Exclui         | r Nível        | Nível          | pções 🔽 Meus <u>d</u> | ?<br>ados contêm cabe  |
| mpar         5         11.20.00           eaplicar         6         11.20.00           7         11.20.00         8           9         11.20.00         9           10         11.20.00         10           11         11.20.00         11           11         11.20.00         11                                                                                                    | 3     4       3     5       4     6       4     7       4     8       4     9       4     10                                                                                                    | 17995,2<br>17983,01<br>18060,63<br>18073,17<br>18021,99<br>18034,18                                                      | Classificar<br>+ Adicion | nar Nível X <u>E</u> xclui | r Nível        | Nível          | pções 🔽 Meus <u>d</u> | ?<br>ados contêm cabe  |
| aplicar         6         11.20.00           7         11.20.00         8           9         11.20.00         9           10         11.20.00         10           11.20.00         10         11.20.00           10         11.20.00         11           11.20.00         11         11.20.00           11         11.20.00         11                                                                                                    | 3 5<br>4 6<br>4 7<br>4 8<br>4 9<br>4 10                                                                                                    | 17983,01<br>18060,63<br>18073,17<br>18021,99<br>18034,18                                                                 | Classificar<br>+ Adicion | nar Nível X <u>E</u> xclui | r Nível        | Nível          | pções 🗹 Meus <u>d</u> | ?<br>ados contêm cabe  |
| 7 11.20.00<br>8 11.20.00<br>9 11.20.00<br>10 11.20.00<br>11 11.20.00<br>11 11.20.00<br>12 11 20 00                                                                                                    | 4 6<br>4 7<br>4 8<br>4 9<br>4 10                                                                                                    | 18060,63<br>18073,17<br>18021,99<br>18034,18                                                                             | + Adicion                | nar Nível X <u>E</u> xclui | r Nível        | Nível          | pções 🗹 Meus <u>d</u> | ados contêm cabe       |
| 8 11.20.00<br>9 11.20.00<br>10 11.20.00<br>11 11.20.00<br>11 11.20.00<br>12 11 20.00                                                                                                    | 4 7<br>4 8<br>4 9<br>4 10                                                                                                    | 18073,17<br>18021,99<br>18034,18                                                                                         | Coluna                   | nar Nível X <u>E</u> xclui | r Nível        | Nível <u>o</u> | Ordem                 | ados contêm cabe       |
| 9 11.20.00<br>10 11.20.00<br>11 11.20.00<br>12 11 20.00                                                                                                    | 4 8<br>4 9<br>4 10                                                                                                    | 18021,99<br>18034,18                                                                                                    | Coluna                   |                            | Classificar or |                | Ordem                 |                        |
| 10 11.20.00<br>11 11.20.00<br>12 11 20 00                                                                                                    | 4 9                                                                                                    | 18034,18                                                                                                    | a) 10                    |                            |                | n              | Oldelli               |                        |
| 11 11.20.00<br>12 11 20 00                                                                                                    | 4 10                                                                                                    | 40040.00                                                                                                    | Classificar p            |                            | Valores das    | Cálulas        | De A a Z              |                        |
| 12 11 20 00                                                                                                    | -                                                                                                    | 18049,36                                                                                                    | E denois no              | iqqua                      | values das     |                | - DEAGZ               |                        |
| 12 11.20.00                                                                                                    | 5 11                                                                                                    | 17913,58                                                                                                    | E depois por             | d2                         | Valores das    | Células        | ✓ Do Menor para       | a o Maior              |
| 13 11.20.00                                                                                                    | 5 12                                                                                                    | 17964,76                                                                                                    |                          |                            |                |                |                       |                        |
| 14 11.20.00                                                                                                    | 5 13                                                                                                    | 17952,22                                                                                                    |                          |                            |                |                |                       |                        |
| 15 11.20.00                                                                                                    | 5 14                                                                                                    | 17940,95                                                                                                    |                          |                            |                |                |                       |                        |
| 16 11.20.00                                                                                                    | 5 15                                                                                                    | 17925,77                                                                                                    |                          |                            |                |                |                       |                        |
| 17 11.20.00                                                                                                    | 6 16                                                                                                    | 17979,59                                                                                                    |                          |                            |                |                |                       |                        |
| 18 11.20.00                                                                                                    | 6 17                                                                                                    | 17990,86                                                                                                    |                          |                            |                |                |                       |                        |
| 19 11.20.00                                                                                                    | 6 18                                                                                                    | 18003,41                                                                                                    |                          |                            |                |                | (                     | OK Cance               |
| 20 11.20.00                                                                                                    | 6 19                                                                                                    | 17952,22                                                                                                    |                          |                            |                |                |                       |                        |
| 21 11.20.00                                                                                                    | 6 20                                                                                                    | 17964,41                                                                                                    |                          |                            |                |                |                       |                        |

ENGEFOTO

#### Na Planilha, popular a coluna "seq"

|    | А         | В     | С        | D                 |
|----|-----------|-------|----------|-------------------|
| 1  | iqqua     | chave | d2       | seq               |
| 2  | 11.20.003 | 5     | 17983,01 | =se(a2=a1;d1+1;1) |
| 3  | 11.20.003 | 4     | 17995,2  | Ī                 |
| 4  | 11.20.003 | 3     | 18010,38 |                   |
| 5  | 11.20.003 | 2     | 18021,65 |                   |
| 6  | 11.20.003 | 1     | 18034,19 |                   |
| 7  | 11.20.004 | 8     | 18021,99 |                   |
| 8  | 11.20.004 | 9     | 18034,18 |                   |
| 9  | 11.20.004 | 10    | 18049,36 |                   |
| 10 | 11.20.004 | 6     | 18060,63 |                   |
| 11 | 11.20.004 | 7     | 18073,17 |                   |
| 12 | 11.20.005 | 11    | 17913,58 |                   |
| 13 | 11.20.005 | 15    | 17925,77 |                   |
| 14 | 11.20.005 | 14    | 17940,95 |                   |
| 15 | 11.20.005 | 13    | 17952,22 |                   |
| 16 | 11.20.005 | 12    | 17964,76 |                   |
| 17 | 11.20.006 | 19    | 17952,22 |                   |
| 18 | 11.20.006 | 20    | 17964,41 |                   |
| 19 | 11.20.006 | 16    | 17979,59 |                   |
| 20 | 11.20.006 | 17    | 17990,86 |                   |
| 21 | 11.20.006 | 18    | 18003,41 |                   |

Preencher fórmula: =se(a2=a1;d1+1;1)

### Selecionar a célula D2 e arrastá-la até o final dos dados.

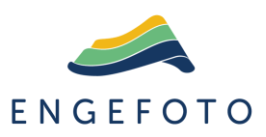

#### Na Planilha, coluna "seq" populada

|    | А         | В     | С        | D   |
|----|-----------|-------|----------|-----|
| 1  | iqqua     | chave | d2       | seq |
| 2  | 11.20.003 | 5     | 17983,01 | 1   |
| 3  | 11.20.003 | 4     | 17995,2  | 2   |
| 4  | 11.20.003 | 3     | 18010,38 | 3   |
| 5  | 11.20.003 | 2     | 18021,65 | 4   |
| 6  | 11.20.003 | 1     | 18034,19 | 5   |
| 7  | 11.20.004 | 8     | 18021,99 | 1   |
| 8  | 11.20.004 | 9     | 18034,18 | 2   |
| 9  | 11.20.004 | 10    | 18049,36 | 3   |
| 10 | 11.20.004 | 6     | 18060,63 | 4   |
| 11 | 11.20.004 | 7     | 18073,17 | 5   |
| 12 | 11.20.005 | 11    | 17913,58 | 1   |
| 13 | 11.20.005 | 15    | 17925,77 | 2   |
| 14 | 11.20.005 | 14    | 17940,95 | 3   |
| 15 | 11.20.005 | 13    | 17952,22 | 4   |
| 16 | 11.20.005 | 12    | 17964,76 | 5   |
| 17 | 11.20.006 | 19    | 17952,22 | 1   |
| 18 | 11.20.006 | 20    | 17964,41 | 2   |
| 19 | 11.20.006 | 16    | 17979,59 | 3   |
| 20 | 11.20.006 | 17    | 17990,86 | 4   |
| 21 | 11.20.006 | 18    | 18003,41 | 5   |
| 00 |           |       |          |     |

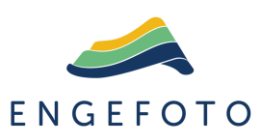

#### No QGIS, recarregar a planilha com a coluna "seq"

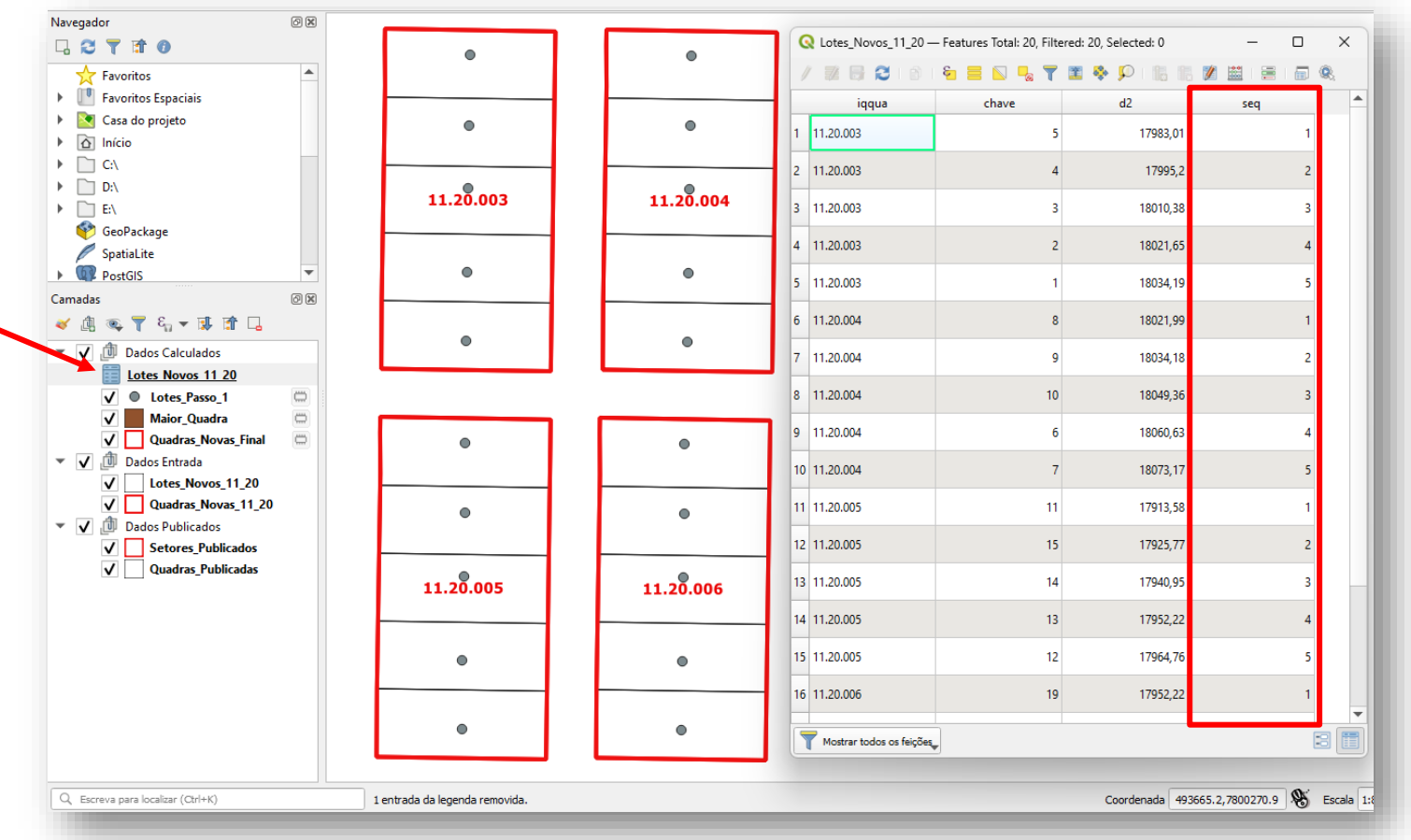

ENGEFOTO

#### No QGIS, gerar inscrições dos lotes (Passo 2)

| <ul> <li>Modelos</li> <li>Carga em Massa         <ul> <li>1_Quadras Novas - Setor Sem</li> <li>2_Quadras Novas - Setor Com</li> <li>3_Lotes Novos Passo 1</li> <li>4_Gerar Planilha (Lembrete)</li> </ul> </li> <li>5_Lotes Novos Passo 2</li> </ul> | S_Lotes Novos Passo 2     Parâmetros     Lotes Passo_1        I cotes Novos 11 [20 [EPSG:31983]     Planiha Lotes     I cotes_Novos_11_20     I cotes_Novos_11_20     I cotes_Novos_FINAL [opcional]     [Criar camada temporaria]     I Abrir arquivo de saida depois executar o algoritmo |     |
|----------------------------------------------------------------------------------------------------|----------------------------------------------------------------------------------------------------|-----|
|                                                                                                    | 0% Cancelar<br>Executar processo em Lote Cose<br>E N G E F                                                                                                    | ото |

#### No QGIS, geradas as inscrições dos lotes

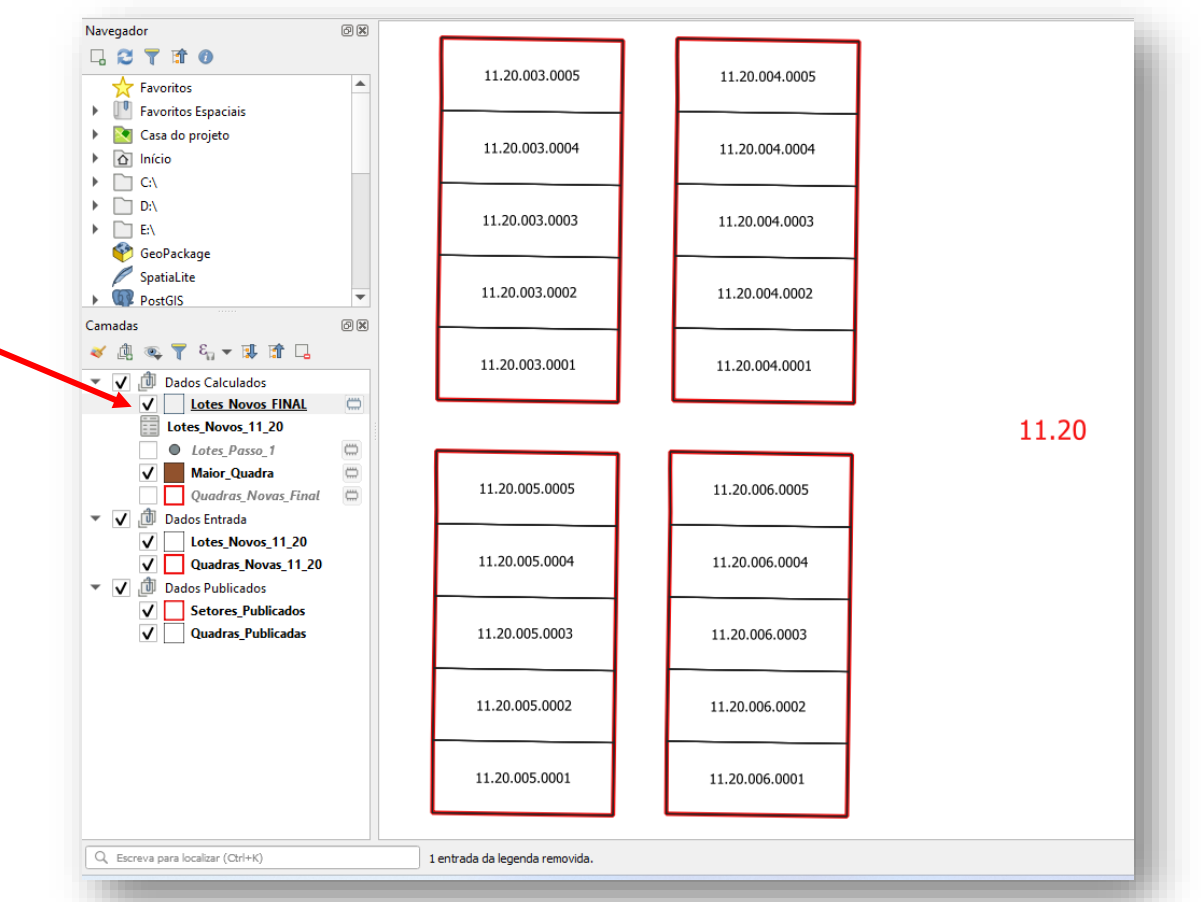

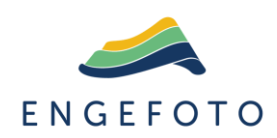

#### No QGIS, salvar os arquivos finais gerados

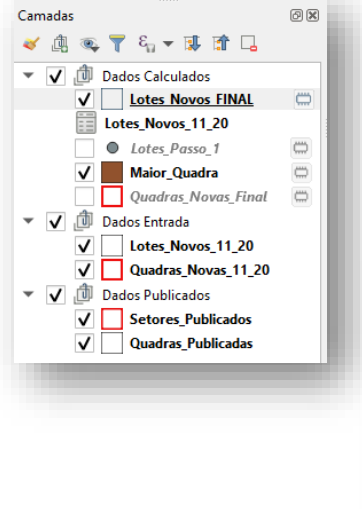

-----

Os arquivos Quadras\_Novas\_Final e Lotes\_Novos\_Final são temporários.

Salvá-los em definitivo na pasta <E>:/CARGA\_EM\_MASSA

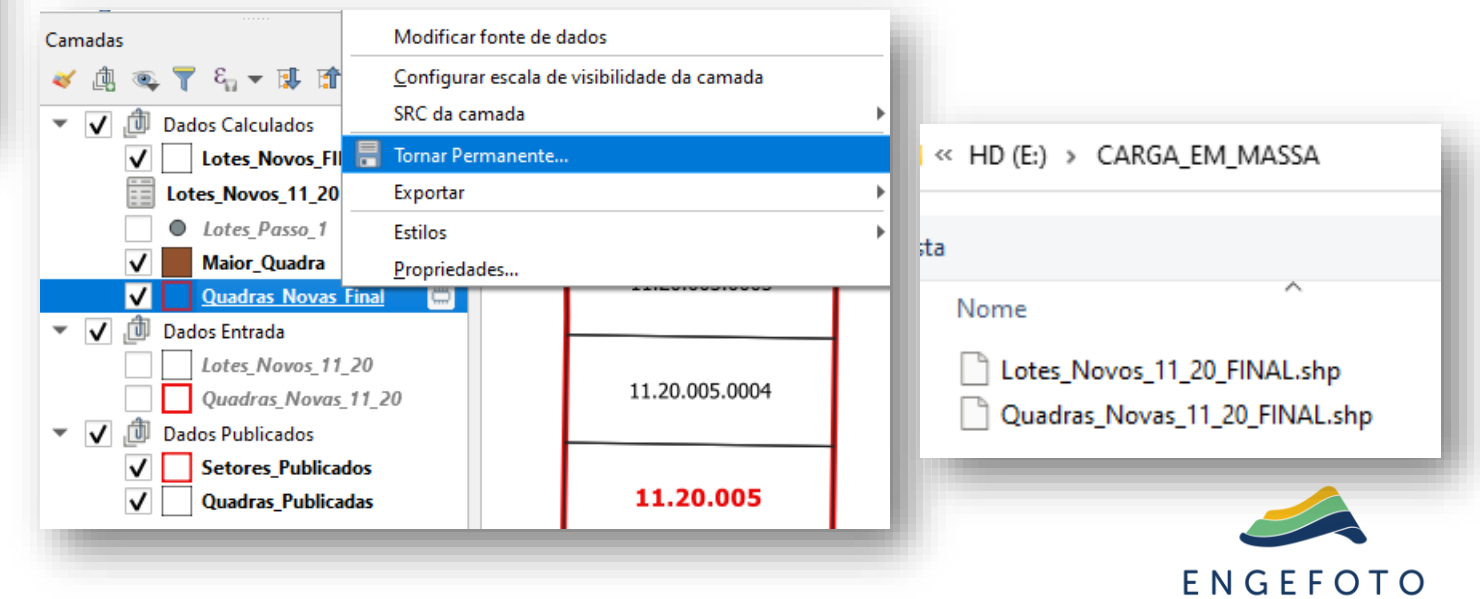

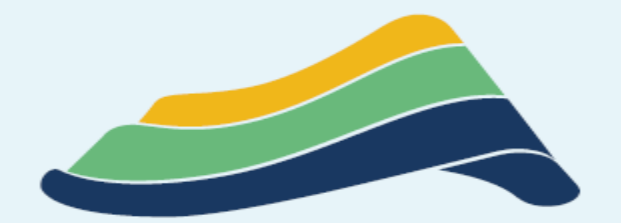

# ENGEFOTO

Onde tem desenvolvimento, tem Engefoto.

Vamos para a prática !!!